# The instruction of RoboMaster 2023-2024 University AI Challenge Competition's simulator

# Abstract

The organizing committee provides a competition venue model, allowing participating teams to experience the event advance. Teams can use the model by simulator softwares(for example: gazebo). Besides, the organizing committee has developed a sample simulator based on the venue model. This simulator:

- 1. integrated with the ROS system, it is convenient to obtain the drone's pose, IMU data and image data through ROS nodes, while also controlling the drone by ROS node.
- 2. Real-time dynamic obstacle movement effect has been achieved.
- 3. When entering the zone from 8 to 0 boxes, sidewinds are generated.
- 4. The scoring logic of task boxes is not implemented.
- 5. The forward direction of the initial orientation of drone is the positive X-axis, the rightward directoin is the positive Y-axis, the downward direction is the positive Z-axis, and the initial position of drone is (0, 0, 0.8). The coordinate system in the simulator is inconsistent with that used in the actual competition.

Note: This simulator example is only for a preview of the competition content. The actual specifications and textures of the filed props should be referred to RoboMaster 2023-2024 University AI Challenge Classic Rules Manual V1.0.pdf.

# URL of Competition Venue Model

 wget https://sz-rm-rmua-dispatch-prod.oss-cnshenzhen.aliyuncs.com/9f9e486a3cde4342d106b613509f2f13 -0 RMUA2024model.zip

# Instruction of Sample Simulator

- 1. Install ROS-Noetic
  - sudo sh -c 'echo "deb http://packages.ros.org/ros/ubuntu \$(lsb\_release -sc) main" > /etc/apt/sources.list.d/ros-latest.list'
  - sudo apt install curl
  - curl -s https://raw.githubusercontent.com/ros/rosdistro/master/ros.asc
    | sudo apt-key add -
  - sudo apt update
  - sudo apt install ros-noetic-desktop-full
  - sudo apt install python3-catkin-tools

### 2. Usage

• mkdir ~/simulator && cd ~/simulator

- wget https://sz-rm-rmua-dispatch-prod.oss-cnshenzhen.aliyuncs.com/a5b9033cf7aeb347e43a08f07992cf22 -0 uasim\_student\_240204\_r1\_shipping.zip
- unzip uasim\_student\_240204\_r1\_shipping.zip
- mkdir ~/Documents/AirSim
- cp settings.json ~/Documents/AirSim
- source /opt/ros/noetic/setup.bash
- roscore
- open a new ternimal
- ./Build/LinuxNoEditor/RMUA.sh

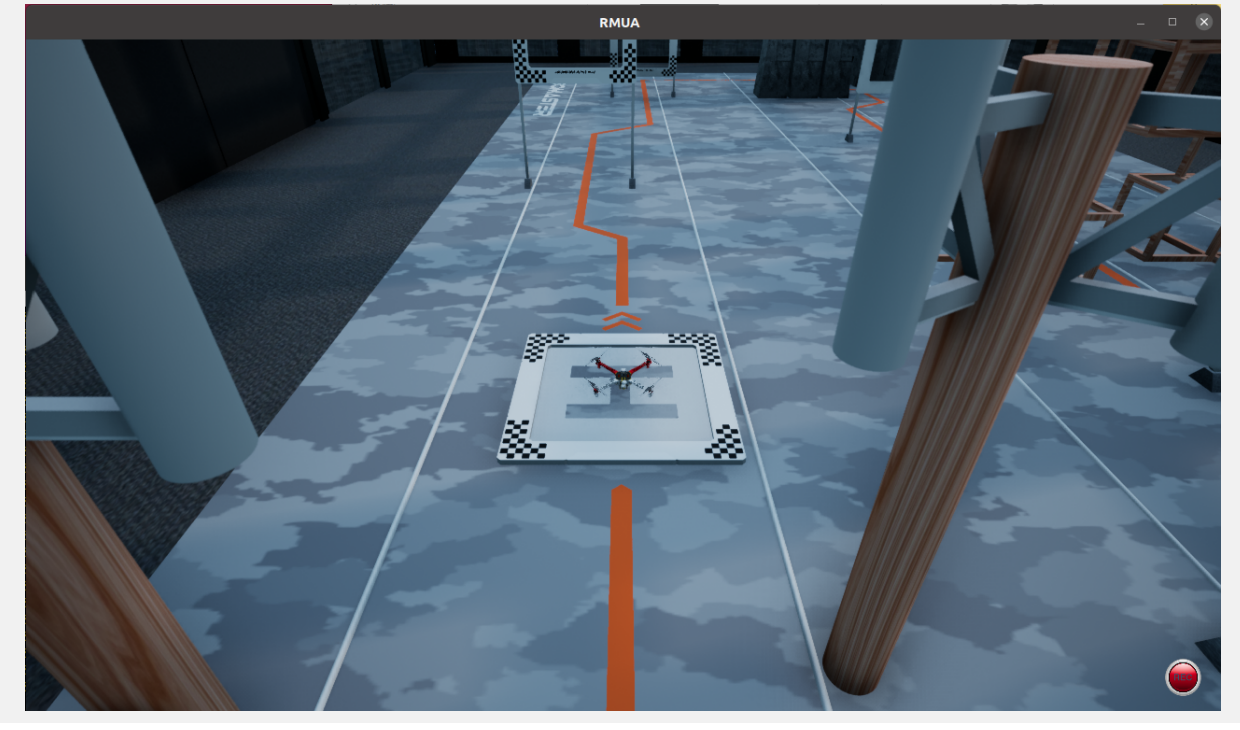

#### ROS data

- Load the custom data types source devel/setup.bash
- Use rqt to check data and control drone rqt

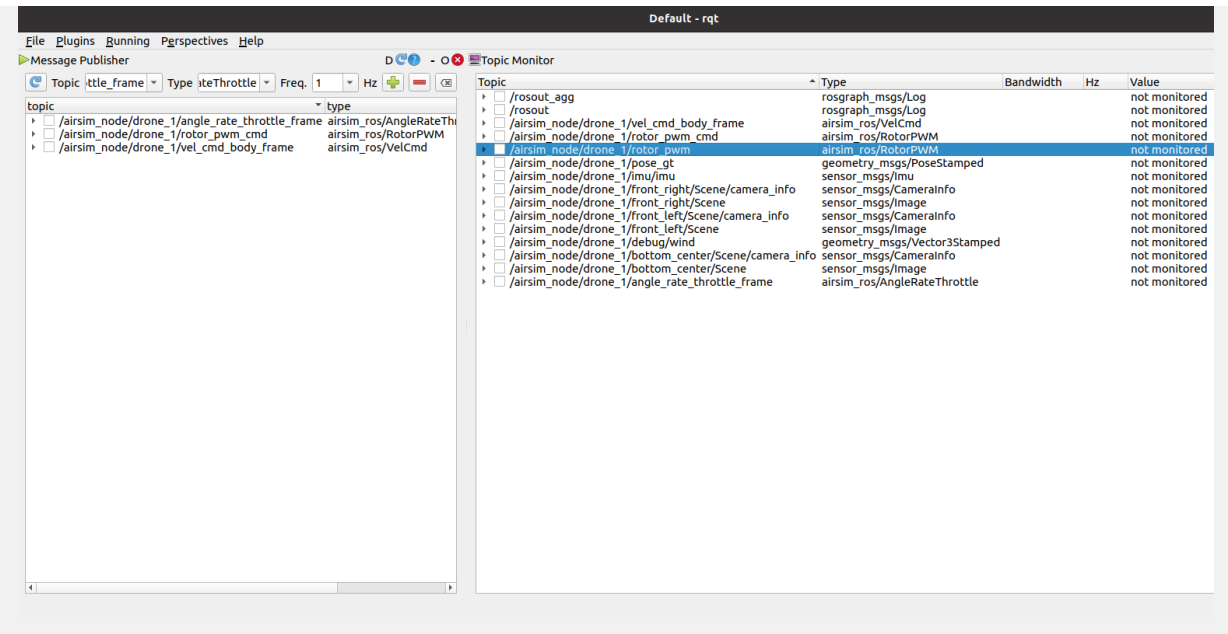

#### The topic for obtaining data

- Bottom Camera /airsim\_node/drone\_1/bottom\_center/Scene
- Left Camera /airsim\_node/drone\_1/front\_left/Scene
- Right Camera /airsim\_node/drone\_1/front\_right/Scene
- IMU /airsim\_node/drone\_1/imu/imu
- Real Pose of Drone
   /airsim\_node/drone\_1/debug/pose\_gt
- PWM Signal (0:right front, 1:left back, 2:left front, 3:right back) /airsim\_node/drone\_1/rotor\_pwm

#### The topic fot controlling drone

- PWM controlling /airsim\_node/drone\_1/rotor\_pwm\_cmd
- Velocity Contrilling /airsim\_node/drone\_1/vel\_cmd\_body\_frame
- Angle Rate Throttle Controlling /airsim\_node/drone\_1/angle\_rate\_throttle\_frame

#### Note:

The simulator provides a chessboard and a AprilGrid board to calibrate the drone's camera.

The number of inner dot of chessboard is 8\*11, while the length of the squares is 20mm.

The AprilGrid has 6\*6 big squares, whose length is 88mm, while the length of small squares is 26.4mm.